# EXPENSE REPORT: PAYING BACK UNIVERSITY Personal Expense Cash Advance Return

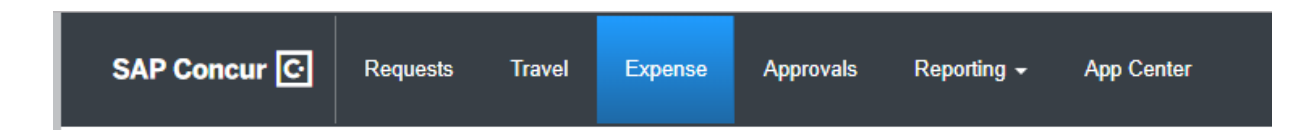

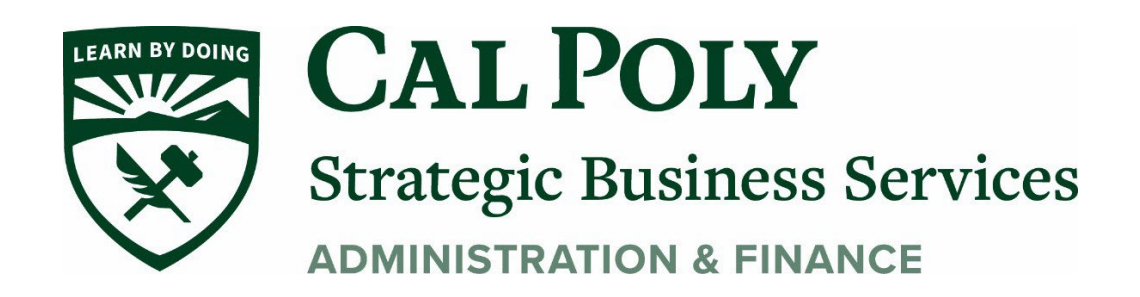

## **1.** Personal Expenses

Personal expenses must be itemized as personal expense type. This expense type can be used when expensing part of an expense. For example; meal (university paid) with alcohol (personal expense), or when an accidental personal charge is made on your Concur travel card.

### A. For personal expenses with no other charges start here:

1. Under the Expense Tab, Create New Report

#### **Create New Report**

- 1. Use Unintended Transaction for Trip Purpose
- 2. Chartfield string will need to be added. The travelers most commonly used CFS will show and can be selected to add
- 3. Once all fields are populated, Click Create Report on the bottom right of the page

| Create New Report                          |            |                                                                                                    |           |                                            |
|--------------------------------------------|------------|----------------------------------------------------------------------------------------------------|-----------|--------------------------------------------|
| Policy *                                   | Report/Tr  | ip Name *                                                                                                    | Trip Type | * Required field                           |
| *CSU-Expense Policy                        | ✓ Persor   | nal Expense                                                                                                    | 1-In-St   | tate 🗸 🗸                                   |
| Travel Start Date *                        | Travel En  | d Date *                                                                                                    | Traveler  | Type *                                     |
| 05/07/2021                                 | 05/08/     | 2021                                                                                                    | 1-Facu    | ulty 🗸                                     |
| Trip Purpose *                             | Personal   | Dates of Travel-If none enter NA *                                                                                     | Are you t | ravelling to a banned state? *             |
| Unintended Transaction                     | ✓ NA       |                                                                                                    | No        | ~                                          |
| Are you traveling with students? *         | Business   | Unit*                                                                                                    | 2 Fund *  | Θ                                          |
| NA                                         | ~) 🗡       | (SLCMP) SLCMP - Cal Poly San Luis Obispd                                                                               | 7 -       | (SL001) SL001 - 948-485 CSU Operating Fund |
| Department *                               | 4 Program  | Most Recently Used                                                                                                    | Class     | 0                                          |
| ▼ ▼ (100400) 100400 - CAFES-Animal Science | <b>•</b> • | (SL-SLCMP-SL001-100400) 100400 - CAFES-Animal Science                                                                  | 7 4       | Search by Text                             |
| Project                                    | de la      | (SL-SLCMP-SL001-126000) 126000 - 303-Proteinent Services<br>(SL-SLCMP-SL001-126800) 126800 - SBS-Distribution Services |           |                                            |
| ▼         Search by Text                   |            | (SL-SLCMP-SL001-110100) 110100 - CENG-Mechanical Engineering                                                           |           |                                            |
|                                            |            | (32-32041-32061-10300) 10300 - 0000-indusinal recharackaging                                                           |           |                                            |
| Report Total                               | _          | No Results Found                                                                                                    |           |                                            |
|                                            |            |                                                                                                    |           |                                            |
| Comments To/From Approvers/Processors      |            |                                                                                                    |           |                                            |
|                                            |            |                                                                                                    |           |                                            |
|                                            |            |                                                                                                    |           |                                            |

| SAP Concur 🖸 Reques        | Add Expense                    |                    |                          |               | ×         |
|----------------------------|--------------------------------|--------------------|--------------------------|---------------|-----------|
| Manage Expenses View Tran  | <b>4</b><br>Available Expenses | +<br>Create New Ex | pense                    |               |           |
| Personal Expension         | Payment Type                   | Expense Type       | Vendor Details           | Date <b>V</b> | Amount    |
| Not Submitted              | Ghost Card-USBar               | ık Airfare         | United<br>Santa Barbara  | 04/26/2021    | \$722.40  |
| Report Details  Kint/Share | Ghost Card-USBar               | ık Airfare         | AGENT FEE 8900808969288  | 04/26/2021    | \$5.00    |
| Add Expense Edit           | *CSU-USBank-CBC                | P Undefined        | AMERICANHORT             | 04/07/2021    | \$35.00   |
|                            | *CSU-USBank-CBC                | P Hospitality      | TST* PETRA MEDITERRANEAN | 03/12/2021    | \$5.31    |
|                            | Displayed expenses: 4, To      | tal: 4             | с                        | lose          | To Report |

- 4. Click Add Expense, then select the correct available expense from the list, then Click Add to Report
- 5. The expense will be added to the report. Open the expense by clicking anywhere inside the box (do not click on the BLUE Payment Type)
- 6. Change Expense Type to Personal/Non-Reimbursable

| 03/12/2021 TS        | T* PETRA MEDITER | RANEAN | Corpora |
|----------------------|------------------|--------|---------|
| Details              | Itemizations     |        |         |
| Attendees (0)        | Allocate         |        |         |
| Expense Type *       |                  |        |         |
| Hospitality          |                  |        |         |
| Memberships          |                  |        |         |
| Newspapers/Magazine  | s/Books          |        |         |
| Other Expense        |                  |        |         |
| Personal/Non Reimbur | sable            |        |         |
| Registration/Fees    |                  |        |         |
| 10. Team/Group       |                  |        |         |
| Entry Fees           |                  |        |         |
| Other Accommodation  | (Group Only)     |        |         |

- 7. Make sure the box is checked Personal Expense (do not reimburse)
  - a. Add a comment for the personal expense
  - b. Click Save Expense

| Personal/N    | Non Reimbursable | ) |
|---------------|------------------|---|
| Fransaction D | ate *            |   |
| 03/12/202     | 1                |   |
| Amount        |                  |   |
| 0.01          |                  |   |
|               |                  |   |

8. Check the Alerts at the top of the Report. Yellow Cautions should be reviewed but will not stop the report from being submitted. Red Alerts will stop the report from being submitted.

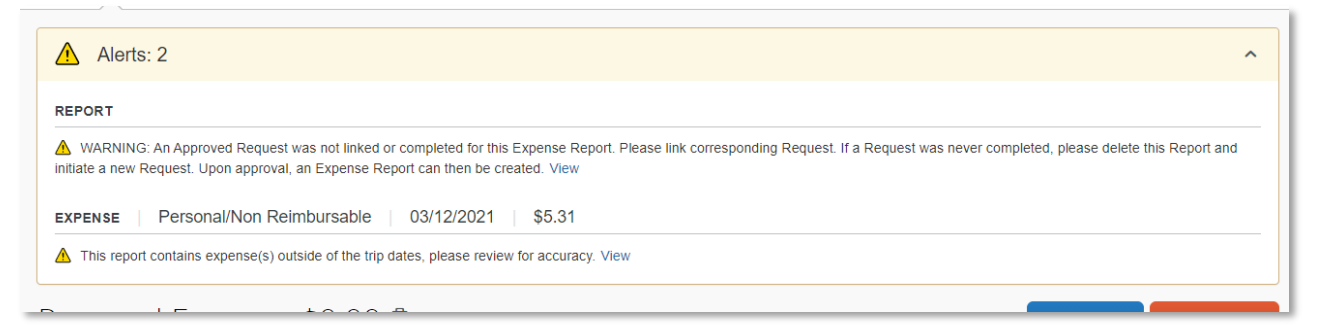

9. Go to Report Details/Report Totals

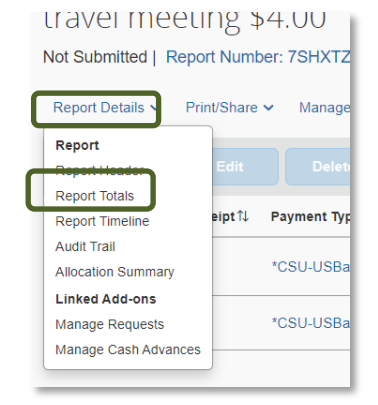

10. Take a screenshot of the Report Totals popup and Print (as Word doc)

Take the printed Report Totals page and your amount owed via cash or check to the Cashiers Office to pay back the University. In the example below, the traveler owes the University \$17.73. Cashiers Office will accept payment (cash or personal check only) and give you a receipt. Attach the Cashiers Office receipt to the expense line item and SAVE the line item.

| Report Totals                                                |                                                                          | ×                                  |
|--------------------------------------------------------------|--------------------------------------------------------------------------|------------------------------------|
| Company Payments<br>\$0.00<br>Employee                       | \$21.73<br>*csu-usba                                                     | }<br>ank-CBCP                      |
| Employee Payments<br>\$17.73<br><sub>Company</sub>           |                                                                          |                                    |
| Amount Total:<br>\$21.73<br>Less Personal Amount:<br>\$17.73 | Due Employee:<br>\$0.00<br>Amount Due (*CSU-USBank-<br>CBCP):<br>\$21.73 | Owed Company:<br>\$17.73           |
| Requested Amount:<br>\$4.00                                  | Total Paid By Company:<br>\$21.73                                        | Total Owed By Employee:<br>\$17.73 |
|                                                              |                                                                          | Close                              |

11. Click Submit Report. The report will go to budget and to the manager for approvals. The processor will review and make the final approvals.

## B. For personal expenses within a report:

.

- 1. For an Expense Report already created that has personal expenses charged to the Concur Travel Card.
- 2. On the Expense line click the Expense Type and change to Personal/Non-reimbursable
- 3. Add a comment for the amount explaining the personal amount

| Details           | Itemizations       |            |                                |          |
|-------------------|--------------------|------------|--------------------------------|----------|
|                   |                    |            | * Requir                       | ed field |
| pense Type        |                    |            |                                |          |
| ersonal/Non Rei   | mbursable          |            |                                |          |
| ansaction Date    |                    | Payment Ty | pe                             |          |
| 8/04/2023         |                    | *CSU-US    | Bank-CBCP                      |          |
| nount             |                    | Currency   |                                |          |
| 5.00              |                    | US, Dolla  | ar (USD)                       |          |
| justed Amount     |                    |            |                                |          |
| .00               |                    | Persor     | nal Expense (do not reimburse) |          |
| mments To/From Ap | provers/Processors |            |                                | 0/500    |
|                   |                    |            |                                |          |

- 4. Then SAVE
- 5. Take your amount owed via cash or check to the Cashiers Office to pay back the University. Then attach the Cashiers receipt to the expense line item, Save and SUBMIT

# 1. Cash Advance Return

1. Complete the Cash Advance on your Expense Report (See Expense Report: Cash Advance guide)

2. If the Cash Advance has been fully used and there is no money owed back to the University, there is no Cash Advance Return and the Report can be SUBMITTED.

3. If the Cash Advance was NOT fully used and some amount of the Cash Advance needs to be paid back to the University, use Expense Type **CASH ADVANCE RETURN** and add the full amount to be paid back to the University. Take a screenshot of the Report Totals popup and Print (as Word doc)

4. For Cash Advance returns, take check or cash to Cashiers Office for full amount of return. Cashiers Office will issue a receipt for the payment.

5. Attach the receipt to your Cash Advance Return expense, then SAVE. This step must be completed before you can SUBMIT your Expense Report.

| Report Details 🗸 Print/Share 🖌 Ma                  | nage Receipts 🐱                    |                              |                   |                   |            |             |
|----------------------------------------------------|------------------------------------|------------------------------|-------------------|-------------------|------------|-------------|
| REQUEST<br>Approved Remaining<br>\$2,700.00 \$0.00 | CASH ADVAN<br>Amount<br>\$2,700.00 | CE: 1<br>Remaining<br>\$0.00 |                   |                   |            |             |
|                                                    |                                    |                              |                   |                   | View:      | Standard 🗸  |
| Alerts ↑↓ Comments ↑↓ Receipt ↑↓                   | . Payment Type ↑↓                  | Expense Type ↑↓              | Vendor Details ↑↓ | Date <del>≡</del> | Amount↑↓   | Approved ↑↓ |
| ▲ a                                                | Cash Advance Return                | Cash Advance Return          |                   | 01/07/2022        | \$2,130.00 | \$0.00      |
|                                                    | Out of Pocket                      | Team/Group Meals             |                   | 12/21/2021        | \$570.00   | \$570.00    |
|                                                    |                                    |                              |                   |                   | \$2,700.00 | \$570.00    |

| eport Totals                     |                                    | ×                       |
|----------------------------------|------------------------------------|-------------------------|
|                                  |                                    |                         |
| Company Payments                 |                                    |                         |
| \$0.00                           | \$21.73                            | 3                       |
| Employee                         | *CSU-USB                           | ank-CBCP                |
| Employee Payments                |                                    |                         |
| \$17.73                          |                                    |                         |
| Company                          |                                    |                         |
|                                  | 1                                  | 1                       |
| Amount Total:                    | Due Employee:                      | Owed Company:           |
| \$21.73                          | \$0.00                             | \$17.73                 |
| Less Personal Amount:<br>\$17.73 | Amount Due (*CSU-USBank-<br>CBCP): |                         |
|                                  | \$21.73                            |                         |
| Requested Amount:                | Total Paid By Company:             | Total Owed By Employee: |
| 64.00                            | \$21.73                            | \$17.73                 |